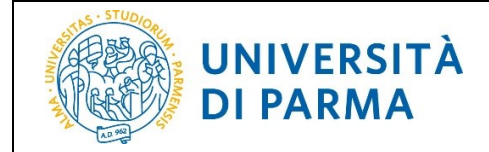

## **GUIDA REGISTRAZIONE**

# **ALMALAUREA**

| Redazione a cura di:              | Area Dirigenziale Sistemi Informativi |
|-----------------------------------|---------------------------------------|
| Distribuito a:                    | Studenti                              |
| Modifiche rispetto alle revisioni |                                       |
| precedenti:                       |                                       |

| Rev. 1.0 del 27 ago 2020 | Codice Documento: | Pagina 1 di 4 |
|--------------------------|-------------------|---------------|

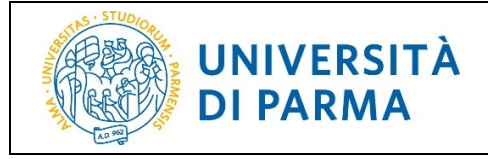

## Sommario

| 1. | Scopo del documento  | 3 |
|----|----------------------|---|
| 2. | Istruzioni procedura | 3 |

| Rev. 1.0 del 27 ago 2020 | Codice Documento: | Pagina 2 di 4 |
|--------------------------|-------------------|---------------|

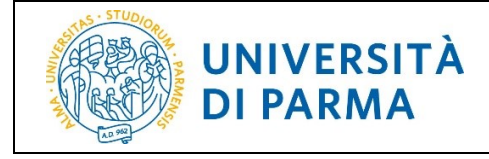

### 1. Scopo del documento

Lo scopo del presente documento è quello di indicare allo studente come effettuare la registrazione su AlmaLaurea, un Consorzio Interuniversitario a servizio dei laureati il cui obiettivo principale è favorire l'incontro tra domanda e offerta di lavoro qualificato.

### 2. Istruzioni procedura

La registrazione su AlmaLaurea e la compilazione del questionario relativo, sono obbligatori per tutti gli studenti iscritti ai corsi di studio e ai dottorati, al fine della presentazione della domanda conseguimento titolo on line sul sistema ESSE3.

Qualora lo studente non avesse effettuato quanto indicato sopra, al momento della presentazione della domanda di conseguimento titolo vedrebbe mostrata la seguente videata di blocco:

| UNIVERSITÀ DI PARM                                                                                                 | AT A A                                                    | Servizi online 🗮                                 |
|----------------------------------------------------------------------------------------------------|-----------------------------------------------------------|--------------------------------------------------|
| Controlli propedeutici alla domanda conseg<br>Sono stati effettuati i seguenti controlli propedeutici all'inserime | guimento titolo<br>no della domanda conseguimento titolo. | ∓ Legenda<br>② Checklist<br>♥ Controllo superato |
| Studente                                                                                                    |                                                           | Controllo con avvertimento                       |
| Nome                                                                                                    | *****                                                     |                                                  |
| Cognome                                                                                                    | ****                                                      |                                                  |
| Matricola                                                                                                    | ****                                                      |                                                  |
| Corso di studio                                                                                                    | ****                                                      |                                                  |
| Controlli domanda<br>1.                                                                                            |                                                           |                                                  |

L'accesso ad AlmaLaurea avviene a seguito del login su ESSE3 con le proprie credenziali di Ateneo e della scelta della voce di menù Laurea/Esame Finale  $\rightarrow$  Registrati/accedi ad AlmaLaurea

| Area Studente ******   Di seguito vengono indicate le informazioni generali sulla situazione universitaria e sulle iscrizioni ef   Informazioni sullo studente   Tipo di corso   Profilo studente   Anno di Corso   Data immatricolazione   Corso di studio   Ordinamento   Part Time   Logout Logout                                                                                                    | MENU   |
|----------------------------------------------------------------------------------------------------|--------|
| Informazioni sullo studente     ******     Image: Studente state state st | ,      |
| Tipo di corso     Profilo studente     Image: State State Sta |        |
| Profilo studente     Anno di Corso     Image: Corso di studio       Data immatricolazione     Area Riservata     Image: Corso di studio       Corso di studio     Logout     Image: Corso di studio       Ordinamento     Logout     Image: Corso di Studio       Part Time     Cambia Password     Image: Corso di Studio                                                                                                    | _      |
| Anne de Data     Area Riservata     Image: Conso di studio       Ordinamento     Logout     Image: Conso di studio       Part Time     Cambia Password     Image: Conso di studio                                                                                                    | -      |
| Corso di studio     Logout       Ordinamento     Cambia Password                                                                                                    | -      |
| Ordinamento     Logout       Part Time     Cambia Password                                                                                                    |        |
| Part Time Cambia Password                                                                                                    | _      |
|                                                                                                    |        |
| Situazione iscrizioni C Laurea/Esame Finale                                                                                                    | •      |
| Anno accademico Corso di Studio Tipo                                                                                                    |        |
| Consegumento Itolo                                                                                                    |        |
| Registrati/accedi ad AlmaLaurea                                                                                                    |        |
| Pay 1.0 del 27 ago 2020                                                                                                    | Pagina |

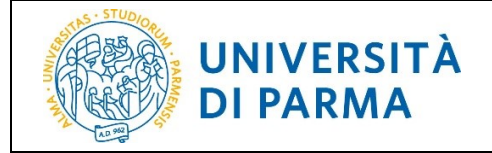

E' possibile, inoltre, effettuare l'accesso direttamente dalla bacheca conseguimento titolo, raggiungibile dalla voce di menù Laurea/Esame Finale  $\rightarrow$  Conseguimento Titolo, facendo clic sul pulsante Registrati/accedi ad AlmaLaurea

| Bacheca conseguimento titolo                                                                                                    |                                                                                                    |  |
|----------------------------------------------------------------------------------------------------|----------------------------------------------------------------------------------------------------|--|
| Alumni e Amici dell'Università di Parma<br>L'Associazione Alumni e Amici dell'Università di Parma nasce per favorire l'inserimento degli studenti r<br>l'Università di Parma e i suoi ex-studenti.<br>Per iscriverti clicca qui <u>Alumni e Amici dell'Università di Parma</u>                                              | nel mondo del lavoro, mantenere e sviluppare i rapporti tra gli Alumni e stabilire un legame continuo tra |  |
| Studente                                                                                                    |                                                                                                    |  |
| Nome                                                                                                    | *****                                                                                                    |  |
| Cognome                                                                                                    | *****                                                                                                    |  |
| Matricola                                                                                                    | ****                                                                                                    |  |
| Corso di studio                                                                                                    | *****                                                                                                    |  |
| Non sono stati presentati né la domanda di conseguimento titolo né la tesi.                                                                                                    |                                                                                                    |  |
| ATTENZIONE!                                                                                                    |                                                                                                    |  |
| Ricordiamo agli studenti iscritti ai corsi di studio e ai dottorati che, per poter effettuare la presentazione della domanda di conseguimento titolo, è necessario aver effettuato la registrazione ad<br>AlmaLaurea e aver compilato il questionario sul sito stesso.                                                      |                                                                                                    |  |
| Inoltre, per tutti gli iscritti ai corsi di laurea e post laurea, una volta completata la domanda di conseguimento titolo, non sarà più possibile modificarne i dati on line in autonomia, ma sarà<br>necessario rivolgersi all'ufficio di competenza (segreteria studenti, dottorati, master, scuole di specializzazione). |                                                                                                    |  |
| Procedi con il processo di conseguimento titole Registrati/accedi ad AlmaLaurea                                                                                                    |                                                                                                    |  |

Al termine della registrazione allo studente verranno rilasciate le credenziali AlmaLaurea che serviranno esclusivamente per accedere ad AlmaLaurea direttamente dal sito di AlmaLaurea (https://www.almalaurea.it/);

resterà sempre possibile l'accesso ad AlmaLaurea partendo da ESSE3, tramite i due link indicati sopra con la comodità che, utilizzando questo passaggio, il login avverrà senza dover digitare altre credenziali.

Anche gli studenti che in passato (per carriera pregressa o altro) hanno già effettuato una registrazione direttamente al sito di AlmaLaurea e che quindi sono già in possesso delle credenziali di AlmaLaurea, devono effettuare la registrazione partendo da ESSE3 per integrare le vecchie credenziali con quelle di ESSE3.

Si informa inoltre che a seguito dell'obbligatorietà della compilazione del questionario AlmaLaurea non sarà più necessario consegnare allo sportello la ricevuta della compilazione del questionario stesso né tantomeno il modulo A/28 – Richiesta di esclusione dalla Banca Dati Laureati – ALMALAUREA.

| Rev. 1.0 del 27 ago 2020 | Codice Documento: | Pagina 4 di 4 |
|--------------------------|-------------------|---------------|